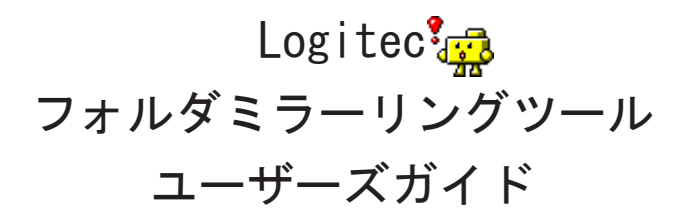

目次

| ロジテックソフトウェア使用権許諾契約書2                                                                                                    |
|----------------------------------------------------------------------------------------------------|
| 第1章 ユーティリティの概要4                                                                                                    |
| 第2章 はじめて起動する場合6                                                                                                    |
| 第3章 使用方法について7                                                                                                    |
| 3.1       バックアップ設定の流れ       7         3.2       機能について       10         3.3       設定ダイアログについて       12         3.4       項目編集ダイアログについて       15         3.5       ミラーリング先の複製を作る       17         3.6       詳細設定ダイアログについて       19 |
| 第4章 アンインストール21                                                                                                    |
| 付録 ネットワークドライブの設定 24<br>わ思い クセルについて                                                                                                    |
| あ向い合わせについて                                                                                                    |

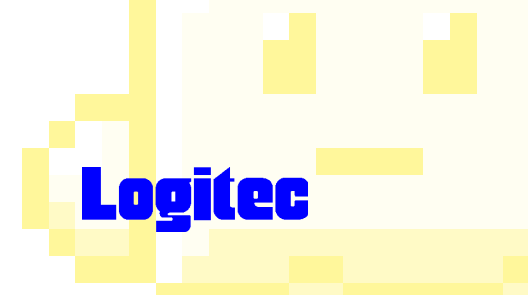

### ロジテックソフトウェア使用権許諾契約書

本契約は弊社とお客様との間で締結されるものです。添付ソフトウェアプログラムのインス トールを開始する前に、本契約書をよくお読みください。

本契約に関して疑義がある場合、もしくは弊社に連絡をご希望の場合は、以下にお願いいた します。

〒396-0192 長野県伊那市美すず六道原8268 ロジテック株式会社 テクニカルサポート

 TEL.
 0570-022-022
 FAX.
 0570-033-034

 受付時間:
 10:00 ~ 19:00
 月曜日~土曜日(祝祭日営業)

 ※夏期、年末年始特定休業日を除く

- 1. 使用許諾
- (1)本ソフトウェアが付属していた製品と共にご利用いただくことを条件に、お客様を含む複数のユーザーが、同時に、一台以上のコンピュータにおいて、本ソフトウェアを使用することができます。ただし、本ソフトウェアのライセンスを単体で入手されている場合には、お客様が、一時に、一台のコンピュータにおいてのみ使用できます。

#### 2. 著作権

- (1)お客様は本ソフトウェアをその他の著作物と同様に取り扱っていただく必要があります。 ただし、バックアップ目的にのみ本ソフトウェアを複製すること、またはオリジナルを保存用のみに保持して本ソフトウェアをハードディスクに組み込むことができます。
- (2) お客様は、本ソフトウェアとともに提供された取扱説明書等の印刷物を複製しないものとします。
- 3. 規制
- (1) お客様は、本ソフトウェアを貸与したり、リースに供することはできないものとします。 ただし、お客様は本ソフトウェアとその関連資料の複製物を保有していないこと、および 受領者が本契約の条件に合意していることを前提に、本ソフトウェアおよびその関連印刷 物を第三者に譲渡することができます。その場合、お客様は本ソフトウェアとともに提供 されたハードウェアを同時に当該第三者に譲渡するものとします。
- (2) お客様は、本ソフトウェアをリバースエンジニアリング、逆コンパイルもしくは逆アセン ブルをしてはならないものとします。
- (3) お客様は、本ソフトウェアのコピーを分配したり、ネットワークシステム内の1台の端末から他へ電送してはならないものとします。

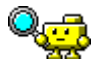

ロジテックソフトウェア使用権許諾契約書

#### 4. 保証

弊社は本ソフトウェアに関して以下の保証のみを行ないます。なお、この保証は日本国内 のみにて有効なものとします。

- (1) お客様が本ソフトウェアをお受け取りになった日から1年以内に弊社が本ソフトウェアの 誤りの修正を行なったときは、弊社はその修正内容をお客様に提供するものとします。た だし、弊社がその裁量により情報の提供を決定した場合に限ります。
- (2) 本ソフトウェアの記録媒体に、本ソフトウェアの使用に支障を来たすような物理的欠陥が あった場合には、お客様が本ソフトウェアをお受け取りになった日から 30 日以内にご連 絡をいただければ、弊社は当該記録媒体を無償で交換(ただし、弊社が当該欠陥を弊社の 責任によるものと認めた場合に限ります。)するものとします。これをもって記録媒体に 関して弊社が行なう唯一の保証とします。

#### 5. 免責

- (1)弊社は本ソフトウェアを運用した結果に関していかなる保証も行ないません。本ソフト ウェアに関して発生する問題は、お客様の責任及び費用負担によって処理されるものとし ます。
- (2)弊社は本ソフトウェアおよびその関連印刷物および本ソフトウェアとともに提供された ハードウェアに関して、商業的に有用であること、特定の目的に適合すること等に関し、 明示的にも黙示的にも一切の保証をしないものとします。
- (3) いかなる場合であっても弊社は、お客様が本ソフトウェアを使用することにより生じる商業的利益の逸失、商業の支障その他のいかなる損害について、たとえかかる損害が生じる可能性があることにつき通知を受けていた場合であっても一切の責任を負わないものとします。

#### 6. 解約

- (1) 本契約の有効期間は、本契約成立時から、本ソフトウェアの使用を停止するまでとします。
- (2) お客様が本契約のいずれかの条項に違反した場合は、または本ソフトウェアの著作権を侵害した時、弊社は本契約を解除し、お客様の本ソフトウェアのご使用を終了させることができます。
- 7. その他
- (1) 本契約に関しての紛争は、東京地方裁判所を管轄裁判所として解決するものとします。

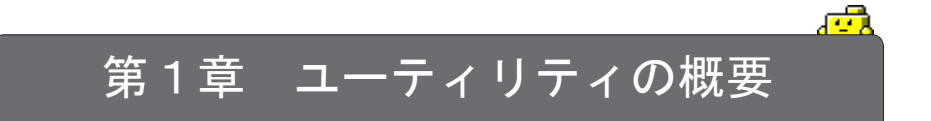

### ■ Logitec フォルダミラーリングツールの概要

「Logitec フォルダミラーリングツール」は、大切なデータを保護するための簡易バックアッ プツールです。「バックアップ」とは、記憶媒体(ハードディスクなど)の不慮の事故に備え、 大切なデータを別の場所に複製して保存しておくことです。

「Logitec フォルダミラーリングツール」では、以下のような流れでデータのバックアップ を行います。

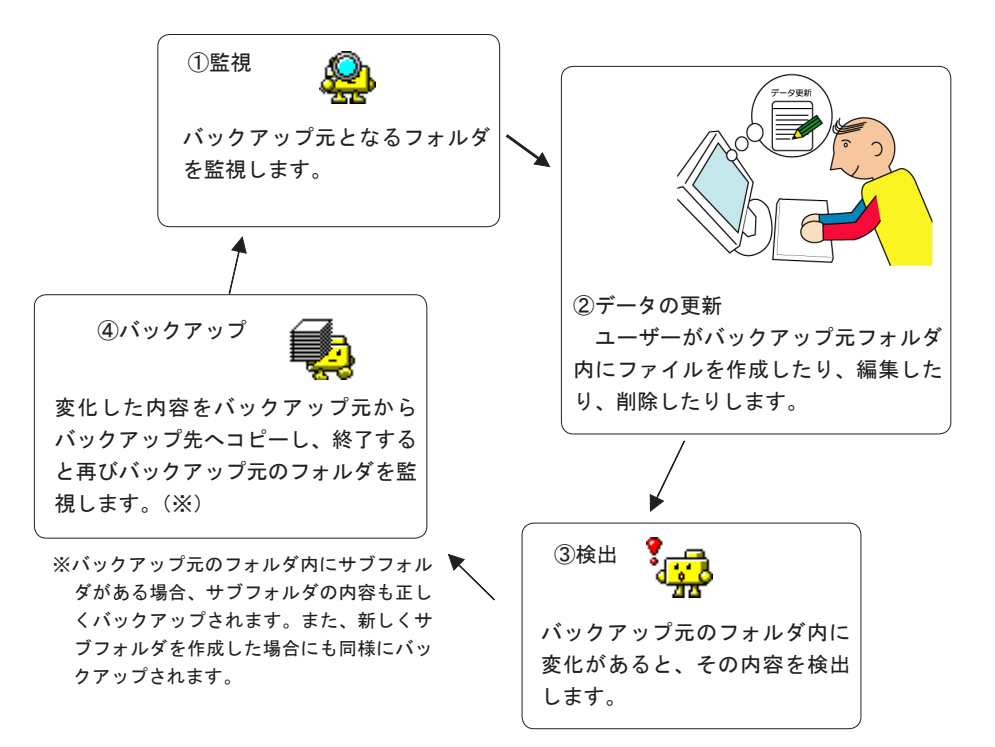

第1章 ユーティリティの概要

「Logitec フォルダミラーリングツール」では一度設定を行えば後は自動的にバックアップを 行いますので、ユーザーは「バックアップ」という作業をほとんど意識する必要がありません。 定期的にまとめてバックアップ作業を行うという方法もありますが、頻繁に変更するよう なデータのバックアップには、「Logitec フォルダミラーリングツール」のような即時性のあ るバックアップ方法が有効です。

### ■Logitec フォルダミラーリングツールの使用環境

Windows 7 Starter / Home Premium Professional / Enterprise Ultimate Windows Vista Home Basic / Home Premium Business / Enterprise Ultimate Windows XP Home Edition/Professional Windows 98 (Second Edition 含む) Windows 95 Windows 2000 Professional Windows NT 4.0

# 第2章 はじめて起動する場合

フォルダミラーリングツールのインストールが終了すると以下のダイアログが表示されますここで、「設定を行う」ボタンをクリックしてください。次回以降、 Windows 起動時に同時に起動するようになります。この後、バックアップの設定 を行います。バックアップの設定については「第3章 使用方法について」をご 参照ください。

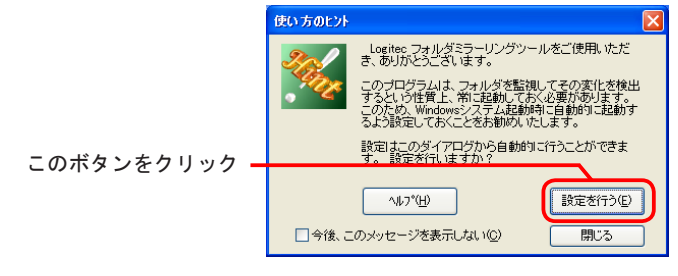

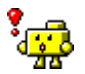

Ø

ポイント

「設定を行う」ボタンをクリックしておくと、次回以降、Windows の起動時に自動 的にフォルダミラーリングツールが起動するようになります。

上のダイアログボックスで「閉じる」ボタンをクリックした場合、次回 Windows 起動時にフォルダミラーリングツールは同時に起動しません。このような場合に フォルダミラーリングツールを起動する場合は「スタート」-「(すべての) プ ログラム」-「Logitec」-「フォルダミラーリングツール」-「Logitec フォル ダミラーリングツール」と選択してください。

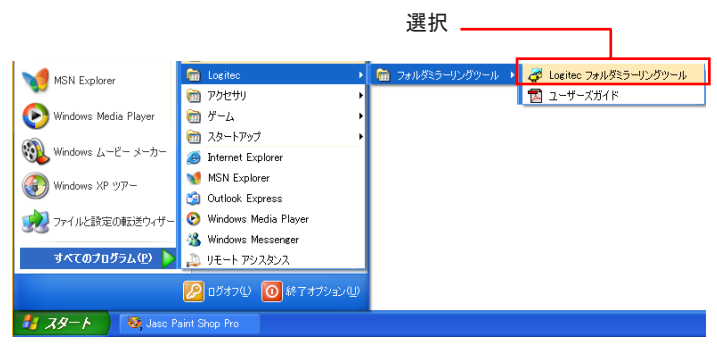

※画面はWindows XP のものです。

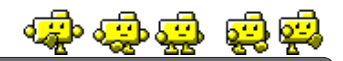

# 第3章 使用方法について

## 3.1 バックアップ設定の流れ

「Logitec フォルダミラーリングツール」を使用してバックアップを行うための設 定は、基本的にバックアップ元のフォルダとバックアップ先のフォルダを指定す るだけです。

- Oバックアップ元のフォルダは既存の大切なデータ等が保存されているフォ ルダです。
- 〇バックアップ先のフォルダは、大切なデータの複製を保存するフォルダです。このフォルダは、バックアップ元フォルダとは物理的に別のドライブを指定できれば理想的です。バックアップ元フォルダとバックアップ先フォルダをそれぞれ別のドライブに配置することにより、バックアップ元フォルダのドライブが物理的に破損した場合でもバックアップ先フォルダは影響を受けません。別のドライブが準備できない場合には、同一ドライブ内の別の区画(論理ドライブ)へ配置するなどして、なるべく二つのフォルダ間で連鎖的に障害を受けないように指定することをお勧めします。

フォルダの指定は以下の方法で行ってください。

\_\_\_\_①「Logitec フォルダミラーリングツール設定ダイアログ」を \_\_\_\_\_開く

「Logitec フォルダミラーリングツール」は、起動するとタスクトレイに登録されます。

このタスクトレイのアイコンを右クリックし て、表示されるメニューから「設定」を選択し てください。「Logitec フォルダミラーリング ツール設定ダイアログ」が表示されます。

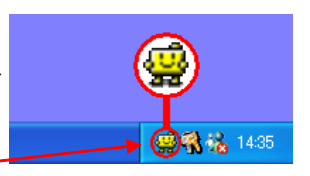

このアイコンを右クリック

|         |                                            | 🧛 Logitec フォルダミラーリングツール 設定ダイアログ                           | E E E E E E E E E E E E E E E E E E E |
|---------|--------------------------------------------|-----------------------------------------------------------|---------------------------------------|
|         |                                            | ~ ミラーリング項目リスト                                             |                                       |
|         | 今すく、ミラーリングを行う(U)<br>ミラーリング先の複製を作る(B)       | ミラーリング元 ミラーリング先                                           |                                       |
| 設定を選択 🗕 | ↓ミラーリングを有効にする(E) 設定(S)                     |                                                           |                                       |
|         | バージョン情報( <u>A</u> )<br>トピックの検索( <u>H</u> ) | 前期を① 編集(2)<br>- 動作オブション<br>- Sラーリング開始までの近野純時間(7): 5 (2) 秒 | (A) and Bic                           |
|         | 終了凶                                        | ショラーリング作業中にシステムが終了する場合、処理を選択する<br>詳細設定の                   | OK                                    |
|         | - 7                                        |                                                           |                                       |

動作オプション

ミラーリング開始までの遅延時間(①: 5

▼ミラーリング作業中にシステムが終了する場合、処理を選択する

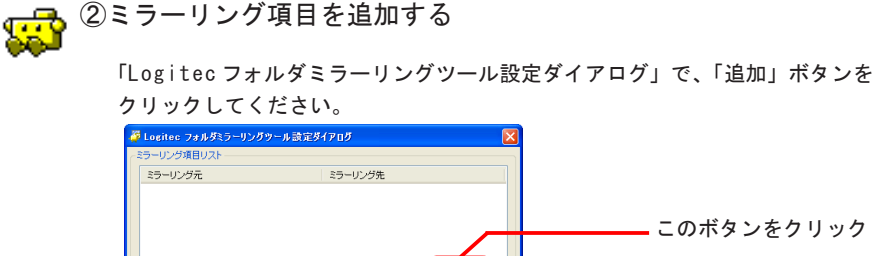

編集(E)

詳細設定♡

追加(A)

OK

机池

このボタンをクリック

以下の「項目編集ダイアログ」が開きます。

▲ 秒

| 項目編集ダイアログ                                                                                                    |              |
|----------------------------------------------------------------------------------------------------|--------------|
| ミラーリング元フォルダのパス指定(S)<br>C¥DATA                                                                                           |              |
|                                                                                                    | IIK(Q) 参照(A) |
| ミラーリング先フォルダのパス指定(D) ~~~~~~~~~~~~~~~~~~~~~~~~~~~~~~~~~~~~                                                                |              |
| C#BACKUP                                                                                                    |              |
| ■ディスクが異なる場合報告する(C)                                                                                                    | IIK(P) 参照(B) |
| <ul> <li>ミラーリングオブション</li> <li>▽「読み取り専用」属性を無視(E)</li> <li>■削除されたファイルも反映する(E)</li> <li>▽ 新し、ロファイルへの上書きを報告する(U)</li> </ul> | ОК           |

ここで、バックアップ元フォルダとバックアップ先フォルダを指定します。

- 「ミラーリング元フォルダのパス指定」にバックアップ元フォルダを指定 してください。
- 「ミラーリング先フォルダのパス指定」にバックアップ先フォルダを指定 してください。

指定ができたら「OK」ボタンをクリックします。

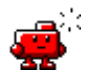

ご注意

ミラーリングオプションで「削除されたファイルも反映する」にチェックを入 れると、バックアップ元で削除されたファイルは、バックアップ先からも完全 に削除されます。設定の際は十分ご注意ください。

「Logitec フォルダミラーリングツール設定ダイアログ」に戻ります。ここで再 度「OK」ボタンをクリックすると設定は完了です。

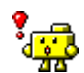

### ポイント

- ・複数のバックアップフォルダを指定する場合には引き続き「追加」ボタンをクリックしてミラーリング項目を追加してください。
   これらダイアログボックスの詳細については、
   「3.2 機能について」
   「3.3 Logitec フォルダミラーリングツール設定ダイアログについて」
   「3.4 項目編集ダイアログについて」
   をご参照ください。
- ・NAS等のネットワークストレージをバックアップ元(先)として利用する場合 はネットワークドライブの割り当てが必要です。詳しくは「付録 ネットワー クドライブの設定」をご参照ください。

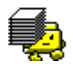

### ③初回バックアップ

「Logitec フォルダミラーリング ツール設定ダイアログ」で、「OK」ボ タンをクリックすると、右のような メッセージボックスが表示されます。

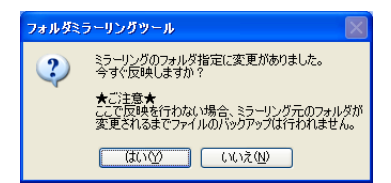

このメッセージボックスは「ミラーリング項目」が追加された場合や、変 更された場合に表示されます。 通常は「はい」ボタンをクリックしてくだ さい。 「はい」ボタンをクリックするとその時点でのバックアップ作業が開 始されます。 バックアップ元フォルダの内容をすべてバックアップ先フォ ルダへコピーするため、時間がかかる場合があります(作業はすべてバック グラウンドで行われます)。

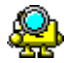

④自動バックアップ

初回バックアップが終了すると、「Logitec フォルダミラーリングツール」 は、バックアップ元フォルダの監視を開始します。 以降、バックアップ元フォルダでの変更が、バックアップ先フォルダへ自動 的に反映されるようになります。

### 3.2 機能について

「Logitec フォルダミラーリングツール」は、起動するとタスクトレイに登録されます。

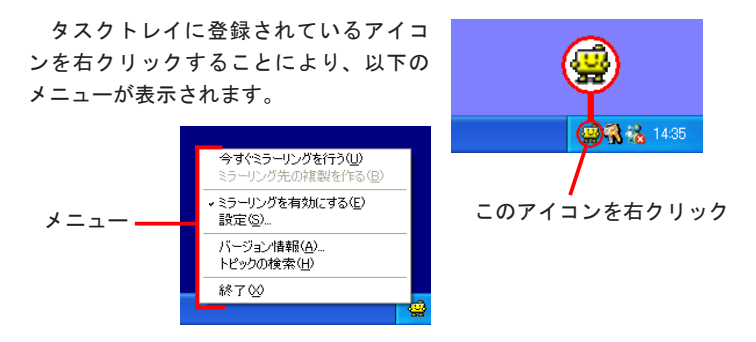

このメニューに表示されている項目の機能は以下の通りです。

〇今すぐミラーリングを行う

この項目が選択されると、その時点でバックアップ作業が開始されます。バッ クアップは自動で行われるため、通常は必要ありませんが、後述する「ミラー リングを有効にする」と組み合わせて使用することにより、バックアップ作 業をマニュアルで実行可能です。

〇ミラーリング先の複製を作る

設定済みのバックアップ先フォルダの複製を作成することができます。複製 されたデータはそれ以降更新されません。特定のタイミングで複製を作って おくことにより、作業状態を保存する場合に便利です。設定方法については 「3.5 ミラーリング先の複製を作る」をご参照ください。

〇ミラーリングを有効にする

自動バックアップの有効/無効を設定します。 有効になっている場合にはチェックがつきます。 通常は「有効」の状態でご使用ください。 〇設定

バックアップ元フォルダ、バックアップ先フォルダを設定する「Logitec フォ ルダミラーリングツール設定ダイアログ」を開きます

「Logitec フォルダミラーリングツール設定ダイアログ」については、「3.4 Logitec フォルダミラーリングツール設定ダイアログについて」を参照して ください。

〇バージョン情報

「Logitec フォルダミラーリングツール」のバージョン情報を表示します。

Oトピックの検索

「Logitec フォルダミラーリングツール」のヘルプファイルを開きます。ヘル プファイルには、使用方法が説明されています。

〇終了

「Logitec フォルダミラーリングツール」を終了します。「Logitec フォルダ ミラーリングツール」は通常、終了する必要はありませんが、アンインストー ルを行う場合には終了しなければなりません。

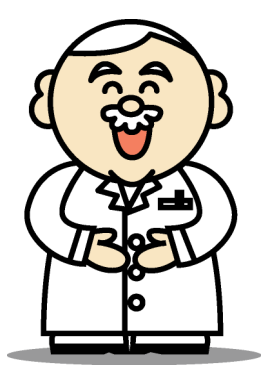

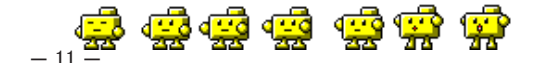

## 3.3 Logitec フォルダミラーリングツール 設定ダイアログについて

タスクトレイに登録されている「Logitec フォルダミラーリングツール」のア イコンを右クリックして表示されるメニューから「設定」を選択すると「Logitec フォルダミラーリングツール設定ダイアログ」が表示されます。

| 羄 Logitec フォルダミラーリングツーノ | レ設定ダイアログ 🔀          |
|-------------------------|---------------------|
| ~ミラーリング項目リスト            |                     |
| ミラーリング元                 | ミラーリング先             |
| ✓C:¥DATA                | D:¥BACKUP           |
|                         |                     |
|                         |                     |
|                         |                     |
|                         | 削除(D) 編集(E) 追加(A)   |
| ▽動作オプション                |                     |
| ミラーリング開始までの遅延時間(        | D: 5 🔹 秒            |
| マミラーリング作業中にシステムが終       | マする場合、処理を選択する OK OK |
|                         | 詳細設定 ◎ キャンセル        |

このダイアログボックス内の項目と機能は以下の通りです。

〇ミラーリング項目リスト

現在登録されているバックアップ元フォルダとバックアップ先フォルダのペ アの一覧です。左側のチェックボックスを外すことにより、一時的に自動バッ クアップを停止することができます。

なお、自動バックアップ処理を実行させるため、通常は左側のチェックボッ クスをチェックした状態でご使用ください。

〇「削除」ボタン

「ミラーリング項目リスト」で選択されている項目を削除します。 削除した項目は元に戻せませんので、一時的に自動バックアップを停止する 場合には、「ミラーリング項目リスト」左側のチェックボックスを外してご使 用ください。

〇「編集」ボタン

「ミラーリング項目リスト」で選択されている項目の内容を編集します。 このボタンをクリックすると「項目編集ダイアログ」が開きます。 「項目編 集ダイアログ」については「3.4 項目編集ダイアログについて」をご参照 ください。 3.3 Logitec フォルダミラーリングツール 設定ダイアログについて

〇「追加」ボタン

新たにバックアップ元フォルダとバックアップ先フォルダのペアを追加します。

このボタンをクリックすると「項目編集ダイアログ」が開きます。 「項目編 集ダイアログ」については「3.4 項目編集ダイアログについて」をご参照 ください。

〇ミラーリング開始までの遅延時間

「Logitec フォルダミラーリングツール」がフォルダ内の変化を検出してか ら、実際のバックアップ作業を開始するまでの遅延時間を設定します。 通常は初期設定(5秒)のままご使用ください。

- ※バックアップ作業(コピー)が頻繁に行われるために、ファイルの編 集処理などが非常に重くなるような場合、この設定を長くすることに より改善されることがあります。
  - 変更する場合には、バックアップ元フォルダ内の一番大きなファイル を、バックアップ先フォルダヘコピーするのに要する時間を目安にし てください。

特にネットワークストレージ(NAS等)にバックアップする場合は、ネットワークに負荷がかかる場合があるため、必要に応じてバックアップ するファイル等の容量に合わせて時間を調整してください。

〇ミラーリング作業中にシステムが終了する場合、処理を選択する

このチェックボックスにチェックが入っていると、パソコンのシステム終了 時に、ミラーリングが行われていた場合、以下の確認のダイアログボックス が表示され、ミラーリング作業および終了処理を選択することができるよう になります。

この画面が表示された場合は、各処理を選択後、「OK」ボタンをクリックしてください。

| 🚆 フォルダミラーリングツールからの 確認                                                                                                    |                                            |  |  |
|----------------------------------------------------------------------------------------------------|--------------------------------------------|--|--|
| 現在ミラーリング作業中です。<br>ミラーリング作業の中止ノ維続と、システムの終了処理を選択して、<br>「OK」ボタンをグリックしてください。<br>システム統了処理をキャンセルしてミラーリング作業を継続する場合は、<br>「キャンセルチタンをクリックしてください。 |                                            |  |  |
| <ul> <li>ミラーリング作業(M)</li> <li>● <u>申正する(M)</u></li> <li>○ 完了を待つ(M)</li> </ul>                                                          | システム終了処理(E) ●シャットダウン(S) ● 再起動(B) ● ログオフ(Q) |  |  |
| ミラーリング作業で「中止する」を選択してシステムを終了した場合、次回の<br>起動時にミラーリング作業が自動的に再開されます。<br>のK キャンセル                                                            |                                            |  |  |

- ○「詳細設定」ボタン ミラーリング方法についての詳細設定を行う際に使用します。 このボタンをクリックすると「詳細設定ダイアログ」が開きます。「詳細設定 ダイアログ」については「3.6 詳細設定ダイアログについて」をご参照く ださい。
- 〇「OK」ボタン 編集した内容を反映して「Logitec フォルダミラーリングツール設定ダイア ログ」を閉じます。
- 〇「キャンセル」ボタン
   「Logitec フォルダミラーリングツール設定ダイアログ」を閉じます。
   編集した内容は反映されません。

## 3.4 項目編集ダイアログについて

「Logitec フォルダミラーリン グツール設定ダイアログ」の「追 加」ボタンまたは「編集」ボタン をクリックすると「項目編集ダイ アログ」が表示されます。

| 項目編集ダイアログ                                                                                          |                     |
|----------------------------------------------------------------------------------------------------|---------------------|
| こフーリング元フォルダのパス指定(S)<br>C¥DATA                                                                      |                     |
|                                                                                                    | K(Q)                |
| ミラーリング先フォルダのパス指定(D)                                                                                |                     |
| C#BACKUP                                                                                           |                     |
| □ディスクが異なる場合報告する(⊆)                                                                                 | IIK(P) (参照(B)       |
| ミラーリングオブション                                                                                        |                     |
| <ul> <li>✓「読み取り専用」属性を無視(R)</li> <li>■ 削除されたファイルも反映する(E)</li> <li>✓ 新し、ロアイルへの上書きを報告する(N)</li> </ul> | ОК<br><b>+</b> +)tル |

このダイアログボックス内の項目と機能は以下の通りです。

〇ミラーリング元フォルダのパス指定
 バックアップ元となるフォルダを指定します。
 「参照」ボタンをクリックするとフォルダの一覧が表示されます。

〇ミラーリング先フォルダのパス指定

バックアップ先となるフォルダを指定します。

「参照」ボタンをクリックするとフォルダの一覧が表示されます。

〇ディスクが異なる場合報告する

この項目は、バックアップ先が MO メディアなどリムーバブルディスクに設定 されている場合のみ設定可能になります。 このチェックボックスをチェックしておくと、バックアップ作業の開始時に

バックアップ先のディスクを自動的に確認して、異なるディスクがセットさ れていると警告メッセージを表示します。

通常は初期値のまま(チェックした状態)でご使用ください。

〇「読み取り専用」属性を無視 このチェックボックスをチェックしておくと、バックアップ先のファイルが 「読み取り専用」であっても、上書きを実行します。 通常は初期値のまま(チェックした状態)でご使用ください。

〇削除されたファイルも反映する

このチェックボックスのチェックが外れていると、バックアップ元フォルダ でファイルが削除されても、バックアップ先フォルダには反映されません。 通常は初期値のまま(チェックを外した状態)でご使用ください。

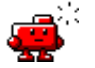

: ご注意

ミラーリングオプションで「削除されたファイルも反映する」にチェックを入 れると、バックアップ元で削除されたファイルは、バックアップ先からも完全 に削除されます。設定の際は十分ご注意ください。

〇新しいファイルへの上書きを報告する

バックアップ元フォルダからバックアップ先フォルダにファイルをコピー する際、バックアップ先フォルダにバックアップ元よりも新しいファイル が存在する場合に、警告を表示するかしないかを選択します。 通常は初期値のまま(チェックした状態)でご使用ください。

- 〇「0K」ボタン
   「項目編集ダイアログ」を閉じます。
   編集した内容が反映されます。
- 〇「キャンセル」ボタン
   「項目編集ダイアログ」を閉じます。
   編集した内容は反映されません。

## 3.5 ミラーリング先の複製を作る

設定済みのバックアップ先フォルダの複製を作成することができます。複製され たデータはそれ以降更新されないので、特定のタイミングで複製を作っておくこと により、作業状態を保存する場合に便利です。

①タスクトレイに登録されているアイコンを右ク リックし、表示されるメニューから「ミラーリ ング先の複製を作る」を選択します。

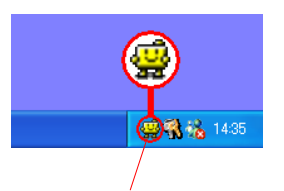

このアイコンを右クリック

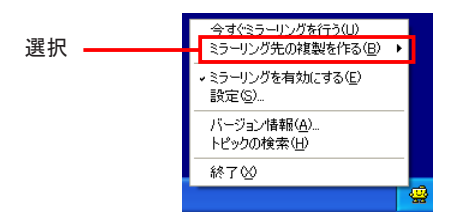

- ※バックアップ項目がひとつも存在しない場合、メニュー項目がグレイ表示になり、 選択できません。
- ②バックアップ先として指 定されているフォルダの 一覧がサブメニューとし て表示されます。複製を 作成するバックアップ先 フォルダを選択してくだ さい。

 ●今す(ミラーリングを行う(山)

 D¥BACKUP

 D¥文書データバックアップ

 ・ミラーリングを有効にする(E)

 設定(S)...

 バージョン/唐報(A)...

 トピックの検索(H)

 終了(公)

ー覧から複製を作成・ するフォルダを選択 ③「ミラーリング先フォルダの複製ダイアログ」が表示されます。
 複製として作成するフォルダのパスを指定します。

初期設定では同じディレクトリの、複製するフォルダに日付が追加されたフォ ルダ名が指定されています。

「参照」ボタンをクリックするとフォルダの一覧が表示されます。

| 🖗 ミラーリング先フォルダの複製ダイアログ 🛛 🔀                                                                                                    |
|----------------------------------------------------------------------------------------------------|
| ミラーリング先として指定されているフォルダの複製を作成します。<br>・シーリング先フォルダの内容は、ミラーリング元フォルダの変<br>更にともなって更新されますが、複製を作成しておくことにより、<br>その時点での内容を指定しておくことが可能です。 |
| ミラーリング先として指定されているフォルダ(型)<br>C*文書データバックアップ                                                                                     |
| 複製として作成するフォルダの指定(2)<br>(2) (文書データバックアップ(080415)<br>参照(A)                                                                      |
| OK ++>セル                                                                                                    |

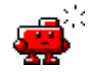

ご注意

既存のフォルダを選択した場合、そのフォルダ内にあるデータは全て上書き(削除) されます。

④設定を確認後、「OK」ボタンをクリックすると複製が始まります。

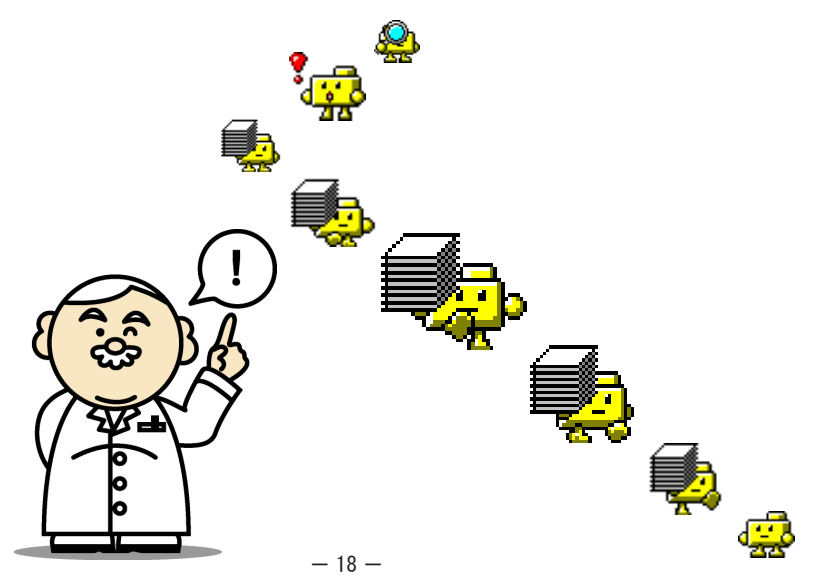

## 3.6 詳細設定ダイアログについて

「Logitec フォルダミラーリングツール設定ダイアログ」から、「詳細設定」ボ タンをクリックすると以下の「詳細設定ダイアログ」が表示されます。

| 詳細設定ダイアログ                                                                        |  |  |
|----------------------------------------------------------------------------------|--|--|
| このダイアログボックスで設定可能な項目は、何<br>か問題が発生した場合や、特殊な使い方が必要<br>な場合のみ変更します。<br>通常は変更しないでください。 |  |  |
| 標準の設定に戻す(①)                                                                      |  |  |
| 拡張設定                                                                             |  |  |
| ✓安全なコピーを行う(S)                                                                    |  |  |
| ✓ 設定ダイアログの位置を記憶(P)                                                               |  |  |
| □記動時にミラーリング実行(B)                                                                 |  |  |
| ✓ 起動時にスタートアップメニューをチェックする(M)                                                      |  |  |
| ▼「送る」に登録する(1)                                                                    |  |  |
| OK ++/2/                                                                         |  |  |

このダイアログボックス内の項目と機能は以下の通りですが、通常は「起動時 にミラーリング実行」の項目の設定を行う他は、変更しないことをお勧めします。

〇「標準の設定に戻す」ボタン

このボタンをクリックすると、詳細設定を全て初期状態に戻します。

O安全なコピーを行う

このチェックボックスをチェックしておくと、ファイルのコピーを行う際に、 コピー先ファイルのバックアップを作成します。バックアップを作成してお くことにより、バックアップ元のファイルが壊れていた場合など、正常にコ ピーが完了しなかった場合にも、コピー先ファイルが壊れることはありませ ん。

通常は初期値のまま(チェックした状態)でご使用ください。

〇設定ダイアログの位置を記憶

このチェックボックスをチェックしておくと、「Logitec フォルダミラーリン グツール設定ダイアログ」のサイズと位置が保存されます。 通常は初期値のまま(チェックした状態)でご使用ください。 〇起動時にミラーリングを実行

フォルダミラーリングツールは、通常は、バックアップ元フォルダでの変化 を検出してからバックアップを始めますが、このチェックボックスをチェッ クしておくと、フォルダミラーリングツールの起動時に、無条件でバックアッ プを行います。

〇起動時にスタートアップメニューをチェックする

「Logitec フォルダミラーリングツール」の起動時に、「自動起動」設定のチェックを行うかどうかを指定します。通常は初期値のまま(チェックした状態) でご使用ください。

〇「送る」に登録する

このチェックボックスをチェックしておくと、「Logitec フォルダミラーリン グツール」が「送る」メニューに登録されます。

「送る」メニューは「マイコンピュータ」や「エクスプローラ」等でフォルダ、 ファイルを右クリックしたときに表示されるポップアップメニューに含まれ ています。

「送る」メニューで「Logitec フォルダミラーリングツール」を選択すると、 選択したフォルダがミラーリング元として指定された状態で「項目編集ダイ アログ」が起動します。

通常は初期値のまま(チェックした状態)でご使用ください。

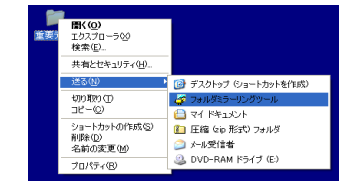

# 第4章 アンインストール

「Logitec フォルダミラーリングツール」をアンインストール(削除)する場 合は、以下の手順をご参照ください。

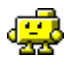

参考

「アンインストール」とは、ある特定のプログラムをWindows のシステムから削 除する作業です。

Windows XP, 2000, NT 4.0 をご使用の場合はアンインストールを行う際、管理 者権限をもつユーザ(例えば「コンピュータの管理者」や「Administrator」等) としてログオンしている必要があります。

Windows 7, Vista をご使用の場合は管理者アカウントの許可(パスワード)が 必要です。

 「Logitec フォルダミラーリングツール」が起動している場合は、終 了します。

タスクトレイに「Logitec フォルダミラーリングツール」が登録され ている場合には、アイコンを右クリックして、表示されるメニューか ら「終了」を選択して「Logitec フォルダミラーリングツール」を終 了してください。

②コントロールパネルを開きます。

■ Windows 7、Vista、XP の場合 「スタート」ボタンをクリックして「コントロールパネル」を 選択します。

■その他の 0S の場合 「スタート」ボタンをクリックして「設定」→「コントロール パネル」を選択します。 ③コントロールパネルから作業を選択します。

■ Windows 7、Vista の場合
 「プログラムのアンインストール」をクリックして起動します。
 ■ Windows XP の場合

「プログラムの追加と削除」をダブルクリックして起動します。 ■その他の 0S の場合

「アプリケーションの追加と削除」をダブルクリックして起動 します。

④「Logitec フォルダミラーリングツール」を選択して作業を開始します。 ■ Windows 7、Vista の場合

> 「Logitec フォルダミラーリングツール」を選択して「アンイ ンストール」をクリックします。

■ Windows XP の場合 「Logitec フォルダミラーリングツール」を選択して「変更と 削除」ボタンをクリックします。

■ Windows 2000 の場合

「Logitec フォルダミラーリングツール」を選択して「変更 /削除」ボタンをクリックします。

■その他の 0S の場合

「Logitec フォルダミラーリングツール」を選択して「追加と 削除」ボタンをクリックします。

### 第4章 アンインストール

- ⑤「Logitec フォルダミラーリングツールセットアップメンテナンスプログラム」 が起動します。ここで、「削除」を選択して「次へ」ボタンをクリックしてください。
  - ※Windows Vistaでは「ユーザーアカウント制御」による確認メッセージ が表示されます。

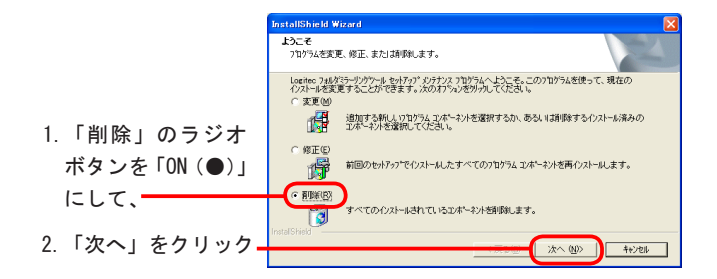

「ファイル削除の確認」メッセージボックスが表示されます。「OK」ボタンをクリッ クするとアンインストールが実行されます。

|          | ファイル 削除の 確認 🛛 🔀                        |  |  |
|----------|----------------------------------------|--|--|
| 「OK」ボタンを | 選択したアフリケーション、およびすべてのコンホーネントを完全に削除しますか? |  |  |
| クリック ――  |                                        |  |  |

⑥アンインストールが完了すると、以下の画面が表示されます。「完了」クリックして終了してください。

|             | InstallShield Wizard |                                                                                  |
|-------------|----------------------|----------------------------------------------------------------------------------|
|             |                      | <del>レオトナスの葉て</del><br>InstallSaeki Weerdは、Looke: フォルがテーリンゲール上のルイナリスを完<br>Tしました。 |
| 「完了」をクリック 🗕 |                      | 48700 <b>117</b>                                                                 |
|             |                      |                                                                                  |

以上でアンインストールは完了です。

# 付録 ネットワークドライブの設定

ご使用のパソコンのデータを自動的にネットワークストレージ(ネットワーク 上にあるコンピュータ)にバックアップする場合や、ネットワークストレージの データを自動的に、ローカルパソコン(ご使用のパソコン)へバックアップさせ る時は、バックアップに使用するネットワークストレージ内の共有フォルダがネッ トワークドライブとして設定されている必要があります。

ここでは共有フォルダをネットワークドライブに設定する方法を 0S ごとにご説 明いたします。該当する部分をご参照ください。

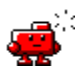

, ご注意

ネットワークドライブをバックアップ先に指定する場合はネットワークドライブ内 にバックアップ用のフォルダを設けるなどして、既存のフォルダが削除されないよ うご注意ください。

■ Windows 98, NT 4.0の場合

「スタート」ボタンをクリックし、「検索(C)」を選択、「ほかのコンピュータ」
 をクリックし、以下のウィンドウを表示させます。

| 記 検索 コンピュータ<br>ファイル(E) 編集(E) 表示(V) ヘルプ(E) |  |
|-------------------------------------------|--|
| コンピュージ名  <br>名前のW [bettecnae]             |  |

- ②「コンピュータ名 (M)」の欄に該当するネットワークストレージの IP アドレスか、 サーバアプライアンス名 (ネットワークストレージの名前) を入力し、「検索開 始 (S)」をクリックします。見つかったコンピュータのアイコンが表示されます ので、そのアイコンをダブルクリックします。
- ③そのネットワークストレージ内にある共有フォルダの一覧が表示されますので、 バックアップに使用する共有フォルダを右クリックし、表示されるメニューから 「ネットワークドライブの割り当て」を選択します。「ネットワークドライブの割 り当て」ウィンドウが表示されますのでドライブ文字を選択し「完了」をクリッ クします。

これでネットワークドライブの設定は終了です。

■ Windows 7、Vistaの場合

- 「スタート」ボタンをクリックして「コンピュータ」を選択します。
   「コンピュータ」ウィンドウの左ペインで「ネットワーク」をクリックします。
   「ネットワーク」のウィンドウが開きます。
- ②「ネットワーク」では、ネットワークコンピュータとデバイスが自動的に検索されます。 目的のサーバアプライアンス名(ネットワークストレージの名前)のアイコンをダブルク リックします。

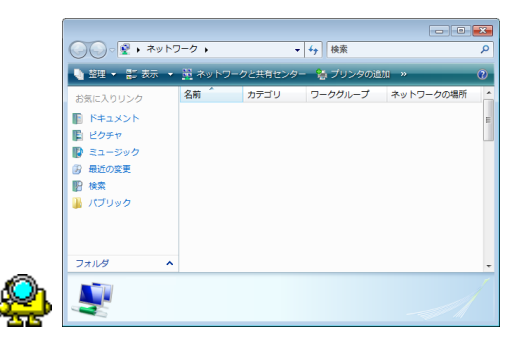

③そのネットワークストレージ内にある共有フォルダの一覧が表示されますので、バック アップに使用する共有フォルダを右クリックし、表示されるメニューから「ネットワークド ライブの割り当て」を選択します。「ネットワークドライブの割り当て」ウィンドウが表示 されますのでドライブ文字を選択し「完了」をクリックします。 これでネットワークドライブの設定は終了です。

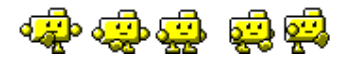

付録

付録

■ Windows XP の場合

- ①「スタート」ボタンをクリックし、「マイコンピュータ」を選択して「マイコンピュー タ」のウィンドウを開きます。
- ②ツールバーの「検索」をクリックします。ウィンドウ左側に「検索コンパニオン」の画面が表示されますので「コンピュータ名(N)」の欄に該当するネットワークストレージのIPアドレスか、サーバアプライアンス名(ネットワークストレージの名前)を入力し、「検索開始(R)」をクリックします。見つかったコンピュータのアイコンが表示されますので、そのアイコンをダブルクリックします。

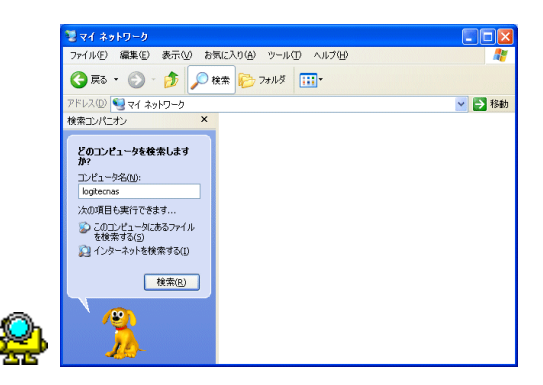

③そのネットワークストレージ内にある共有フォルダの一覧が表示されますので、 バックアップに使用する共有フォルダを右クリックし、表示されるメニューから 「ネットワークドライブの割り当て」を選択します。「ネットワークドライブの割 り当て」ウィンドウが表示されますのでドライブ文字を選択し「完了」をクリッ クします。

これでネットワークドライブの設定は終了です。

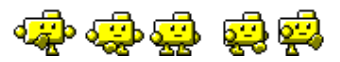

付録

■ Windows Me, 2000 の場合

- 「マイネットワーク」をダブルクリックし「マイネットワーク」のウィンドウを 開きます。
- ②ツールバーの「検索」をクリックします。ウィンドウ左側に「コンピュータの検索」画面が表示されますので、「コンピュータ名(M)」の欄に該当するネットワークストレージのIPアドレスか、サーバアプライアンス名(ネットワークストレージの名前)を入力し、「検索開始(S)」をクリックします。見つかったコンピュータのアイコンが表示されますので、そのアイコンをダブルクリックします。

| 25 V1 X9PV-9              |                                    | <u> </u> |                |
|---------------------------|------------------------------------|----------|----------------|
| ファイル(E) 編集(E) 表示(V) お気に入り | (A) ツール① ヘルプ(H)                    | 18       |                |
| ←戻る・→・国 ②検索 13.7#ルダ       | . 3000  ≌ °2 × ∞  ⊞•               |          |                |
| アドレス(D) 💇 マイ ネットワーク       |                                    | ▼ @移動    |                |
| 株式                        | <u>い</u><br>ネットフーフ オン ネットワーフタ注<br> |          | Q. <del></del> |

- ③そのネットワークストレージ内にある共有フォルダの一覧が表示されますので、 バックアップに使用する共有フォルダを右クリックし、表示されるメニューから 「ネットワークドライブの割り当て」を選択します。「ネットワークドライブの割 り当て」ウィンドウが表示されますのでドライブ文字を選択し「完了」をクリッ クします。
  - これでネットワークドライブの設定は終了です。

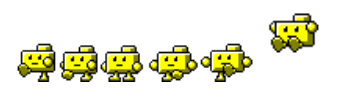

## お問い合わせについて

本ソフトウェアに対する技術的な質問や、オンラインマニュアルに対するお問い合わせは弊社「テクニカルサポート」までお願いします。FAX にてお問い合わせの場合は、お客様のご連絡先を必ずご記入ください。

弊社テクニカルサポート連絡先(ナビダイヤル)

TEL. 0570-022-022 FAX. 0570-033-034

受付時間:

10:00 ~ 19:00

月曜日~土曜日 (祝祭日営業)

※夏期、年末年始特定休業日を除く。

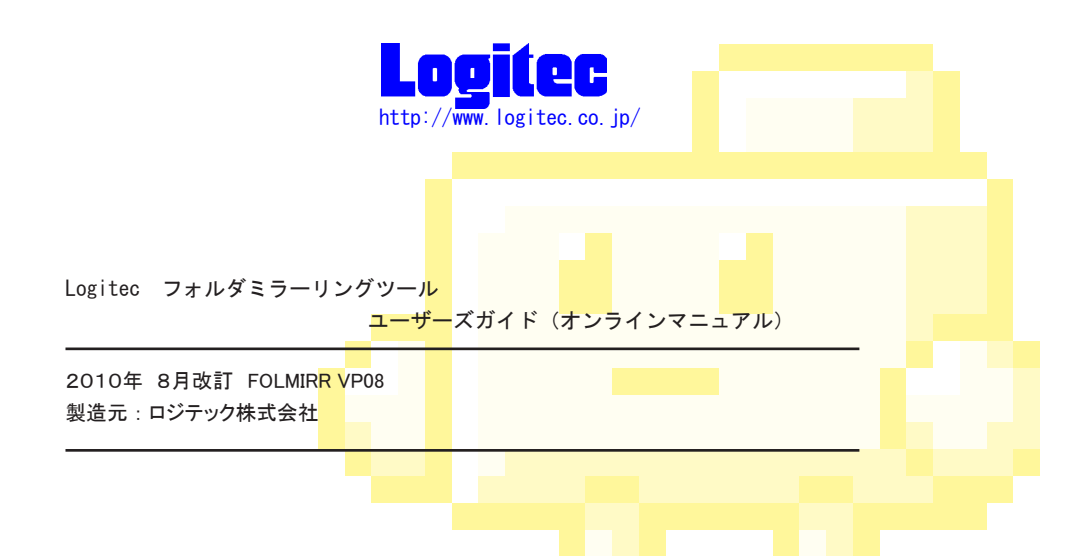